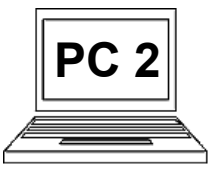

## 8 C (strana 1) Záhlaví a zápatí, číslování stránek

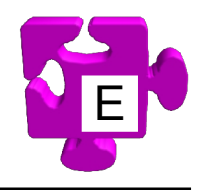

Je přirozené, že v dokumentech chceme mít automatické číslování stránek. Toto číslování můžeme vložit kamkoliv do dokumentu, ale prakticky jej vždy vkládáme do tzv. zápatí. Zápatí je oblast dokumentu, která je umístěna úplně dole pod textem a končí těsně nad dolním okrajem stránky. Tato oblast je shodná pro všechny stránky. Obsah, který zde vytvoříme, se zobrazí na všech stránkách. Pokud sem umístíme automatické číslování stránek, máme zaručeno, že budeme mít očíslovanou každou stránku. Obdobně jako zápatí funguje i tzv. záhlaví. To je naopak oblast zcela nahoře nad textem a začíná těsně pod horním okrajem stránky. Záhlaví a zápatí se pochopitelně dají nastavit různé vlastnosti, ale tím se teď nezabývejme. Ukažme, jak zápatí zapneme a jak do něj následně jednoduše umístíme automatické číslování stránek.

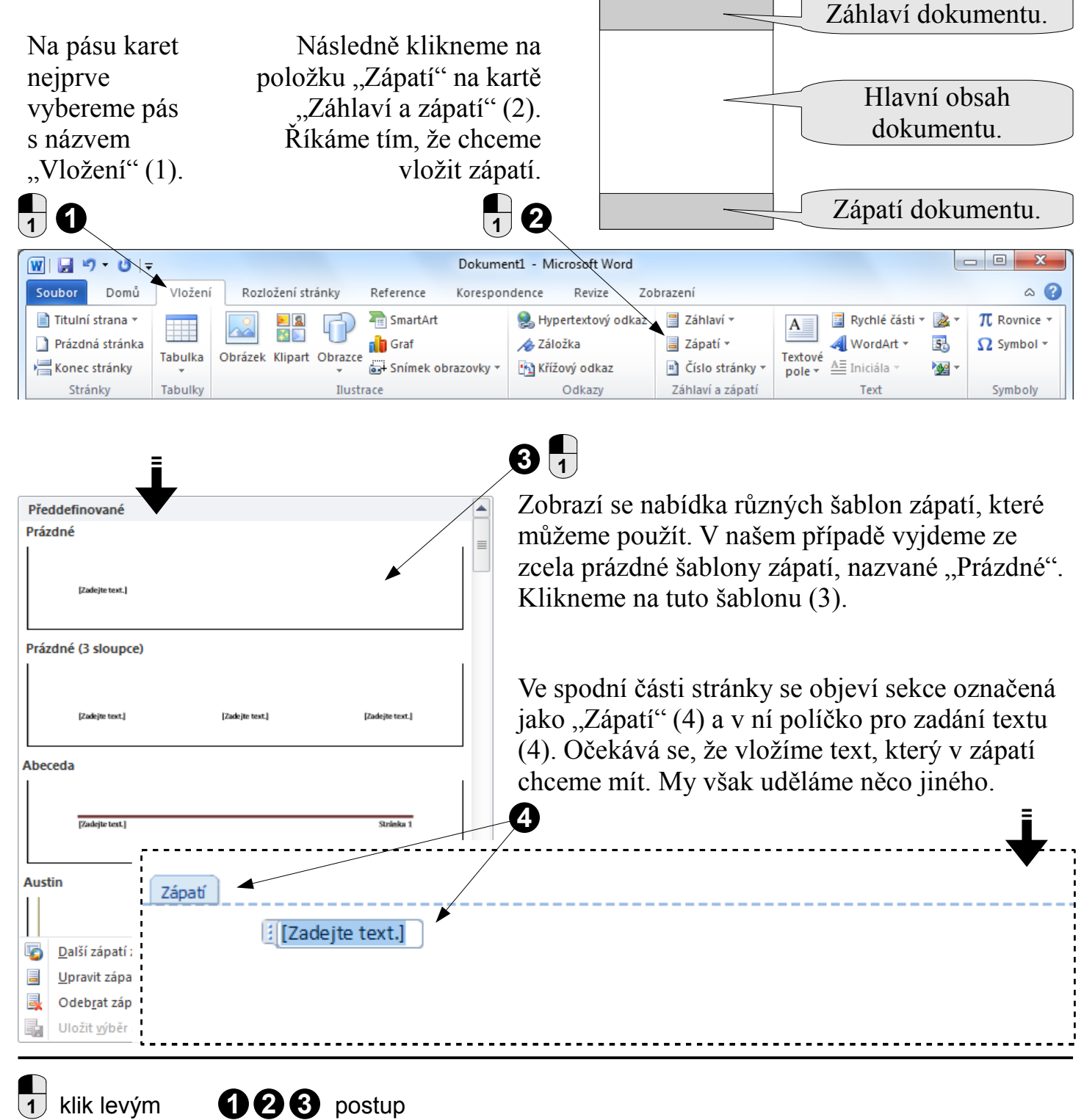

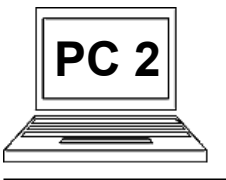

## 8 C (strana 2) Záhlaví a zápatí, číslování stránek

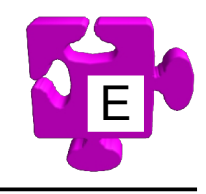

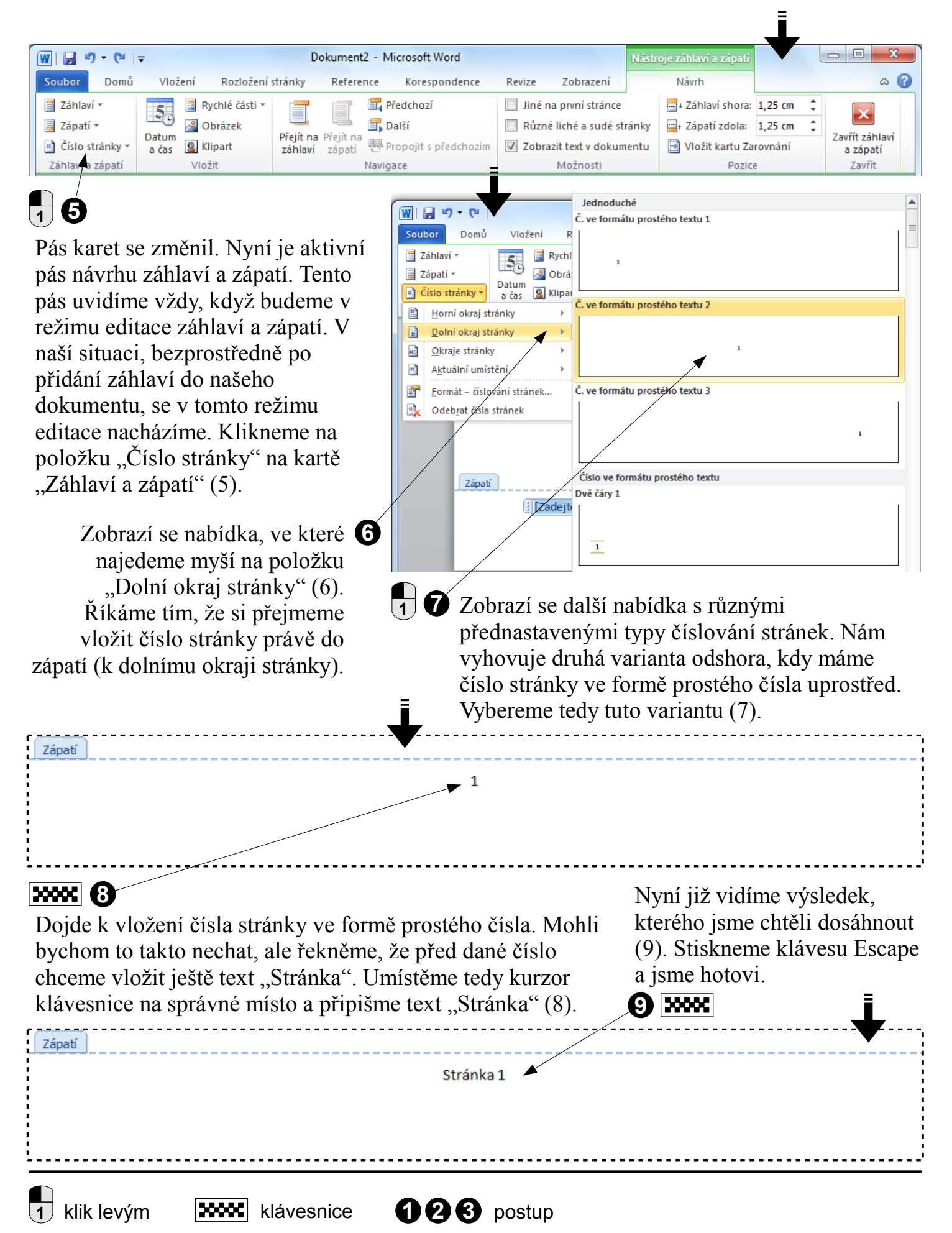